## WIDEX EVOKE<sup>™</sup> App highlights - iPhone

For more information on compatibility go to https://global.widex.com/en/support/evoke-hearing-aid-app/compatibility

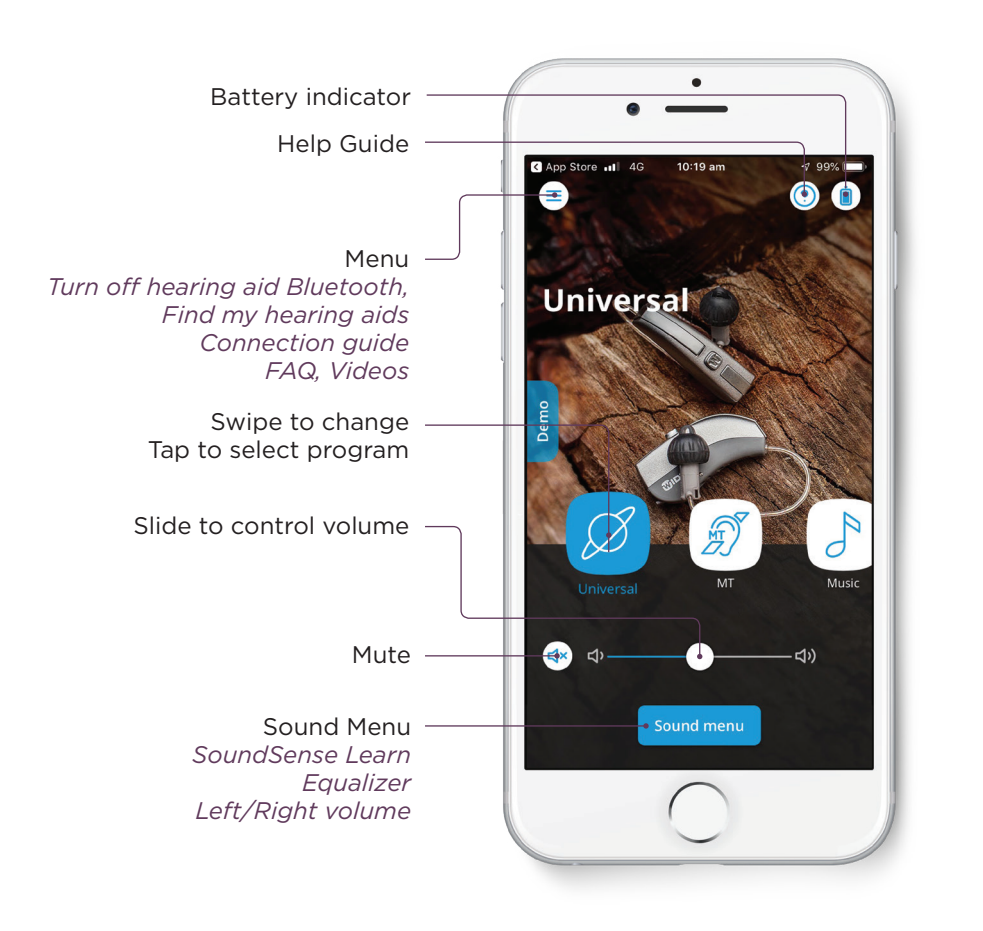

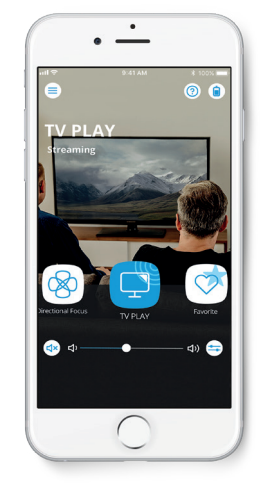

**TV PLAY** Access sound directly from your V PLAY device and set the volume for your personal comfort.

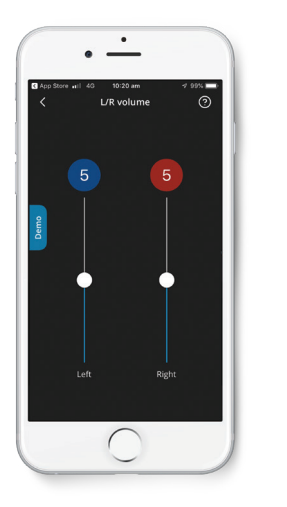

**Volume R/L** Adjust volume on two hearing aids individually.

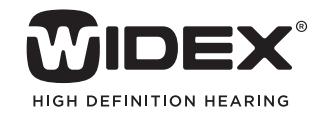

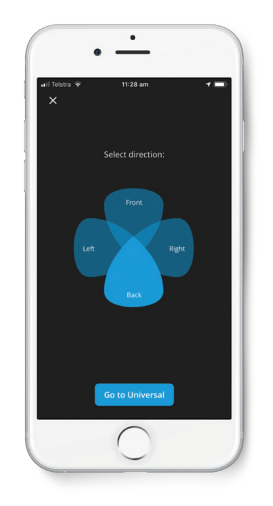

**Sound Direction** Focus your listening attention behind you, or to the left/right with the click of a button.

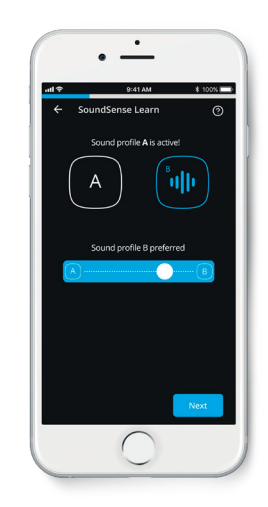

**SoundSense Learn A/B Comparator** Easily customize and save your preferred listening settings in the moment. (Not available E110)

## How to connect WIDEX EVOKE<sup>™</sup> to an iPhone or iPad

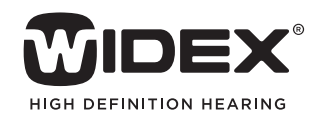

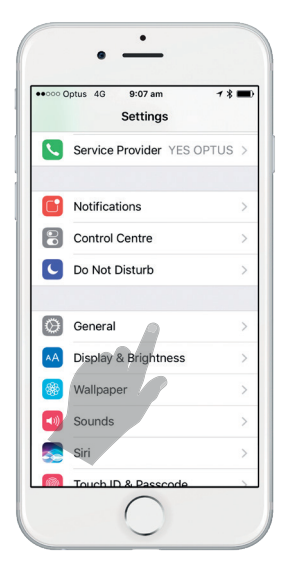

**STEP 1** Go to *Settings* and select *General*.

| •• •• •• •• •• •• •• •• •• •• •• •• •• | 7%∎ |
|----------------------------------------|-----|
| Settings General                       |     |
| Software Update                        |     |
| Spotlight Search                       |     |
| Handoff                                |     |
| CarPlay                                |     |
| Accessibility                          |     |
| Storage & iCloud Usage                 |     |
| Background App Refresh                 |     |
| Restrictions                           | Off |

STEP 2 Select

Accessibility.

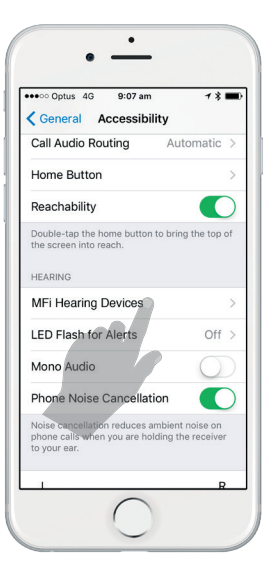

**STEP 3** Select *MFi Hearing Devices* 

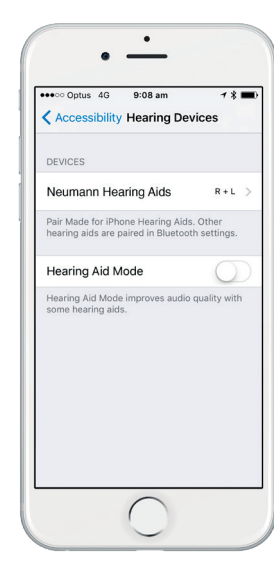

## STEP 4

Place the **EVOKE™** devices close to the iPhone, iPad or iPod. Open and close the battery door.

The Apple device will then search for the **EVOKE™** devices. Once connected, select the hearing aids under *Devices*.

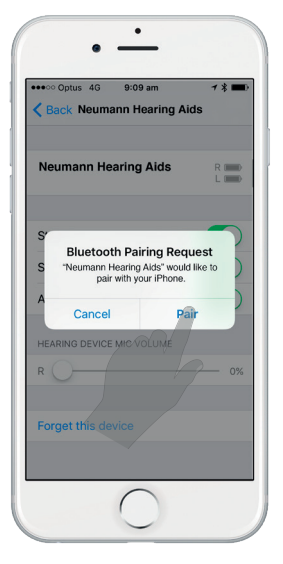

**STEP 5** Select *Pair* for each hearing device.

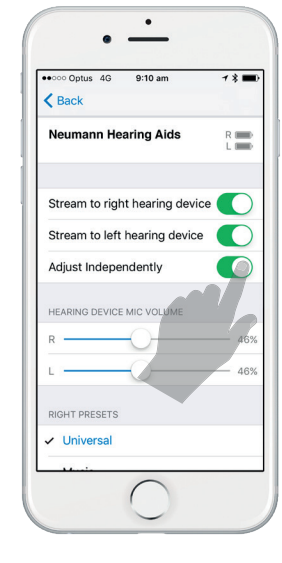

## STEP 6

Once complete, the hearing aids will appear.

Congratulations! The **EVOKE™** is now paired.

Select Adjust Independently *ON.* 

Download on the App Store

Once the pairing is complete, download the **EVOKE™** App by searching WIDEX **EVOKE™** in the Apple App Store. For more information, go to www.widex.com